## ePrzedszkole – zgłaszanie nieobecności przez rodziców (instrukcja dla rodziców)

Po zalogowaniu do platformy (<u>https://rodzic.ePrzedszkole.com.pl</u>) rodzic może zgłosić nieobecność:

- klikając na Tablicy na "Zgłoś nieobecność"
- z widoku Kalendarza klikając na przycisk "N" (w prawym dolnym rogu)

| Rodzic Testowy                                                                                                    | Tablica                                                                                                    |                 |                                         | ePrzedszkole.com.pl     |                 |                                              | <b>ව</b> ර      |
|----------------------------------------------------------------------------------------------------|----------------------------------------------------------------------------------------------------|-----------------|-----------------------------------------|-------------------------|-----------------|----------------------------------------------|-----------------|
| Profil dla dziecka:<br>Dziecko Testowe 👻 🔸                                                                                                    |                                                                                                    | •               |                                         | KALENDARZ               |                 | OGŁOSZENIA                                   |                 |
| USTAWIENIA KONTA V<br>Tablica<br>Malendarz                                                                                                    | Dz                                                                                                    | tiecko Testowe  |                                         | 06/01/2020 - 12/01/2020 | ⊕               |                                              |                 |
| <ul> <li>♥ Ogłoszenia</li> <li>INależności</li> <li>Galeria</li> </ul>                                                                                                    | Karta<br>Placówka:                                                                                                    | 000             | 07<br>wt.                               |                         |                 | Brak ogłoszeń                                |                 |
| ₩ Jadiospis                                                                                                    | Grupa                                                                                                    |                 | бя.<br>09<br>сож.<br>10<br>рт.<br>Zołoś | Pokaž                   |                 | Pokaż                                        |                 |
| Aplikacja dla rodziców<br>CI ePrzedszkole.com.pl ver. 5.5<br>2020 © ALAN Systems                                                                                                    | C Dodaj d                                                                                                    | ziecko ?        | nieobecn                                | ość 🖹 wszystkie         | Θ               | wszystkie                                    | •               |
|                                                                                                    |                                                                                                    |                 |                                         |                         |                 |                                              |                 |
| & Rodzic Testowy                                                                                                    | Kalendarz                                                                                                    |                 |                                         | Przedszkole.com.p       | ol              |                                              | <b>හ</b> ර      |
| Rodzic Testowy Profil dla dziecka: Dziecko Testowe USTAWIENIA KONTA V                                                                                                    | Kalendarz<br>©                                                                                                    | 2020<br>styczeń | Ð                                       | €Przedszkole.com.p      | ot<br>09 :      | czwartek<br>stycznia 2020                    | <b>ව</b> එ<br>⊙ |
| Rodzic Testowy Profil dla dziecka: Dziecko Testowe USTAWIENIA KONTA USTAWIENIA KONTA Kabiendarz Glogoszenia                                                                                                    | Kalendarz     ©                                                                                                    | 2020<br>styczeń | Θ                                       | ©                       | ot<br>09 :<br>∰ | czwartek<br>stycznia 2020<br>brak inforamcji | ල (එ            |
| Rodzic Testowy Profil dla dziecka: Dziecko Testowe      USTAWIENIA KONTA      Stablica      Kalendarz      Ogłoszenia      Należności      Galeria      Jadłospis                                                                                                    | Kalendarz           Image: Control of the second second se | 2020<br>styczeń | Ø                                       | ©                       | ot<br>09 :      | czwartek<br>stycznia 2020<br>brak inforamcji | <b>ම එ</b>      |
| Rodzie Testowy         Profil dla dziecka:         Dziecko Testowe         USTAWIENIA KONTA         Image: Comparison of the stress of the stress o | Contract           Contract           01           02           Contract           03           PT           04           Soft                                                                                                    | 2020<br>styczeń | Ø                                       | © Przedszkole.com.p     | ot<br>09 :<br>₩ | czwartek<br>stycznia 2020<br>brak inforamcji | <b>ම එ</b>      |

Wybierając jedną z powyższych opcji rodzicowi pojawi się okno z możliwością zgłoszenia nieobecności dziecka na jeden dzień lub podając przedział czasu. W szczegółach rodzic dostanie informacje do której godziny może zgłosić nieobecność na dany dzień. Jeśli ustawiona jest np. 08:00 to po tej godzinie rodzic może zgłosić nieobecność tylko na dzień następny.

Rodzic określa Datę od i Datę do nieobecności dziecka oraz podaje powód nieobecności. Następnie należy kliknąć na przycisk Zgłoś. Należy pamiętać o tym, aby potwierdzić zgłoszenie. Po zatwierdzeniu strona Przedszkole przeładuje się i rodzic na kalendarzu zauważy "N" razem ze statusem Rozpatrywana.

| Szczegóły:                                                             |                                                                                  |                                 |                                                                                                    |                                    |              |
|------------------------------------------------------------------------|----------------------------------------------------------------------------------|---------------------------------|----------------------------------------------------------------------------------------------------|------------------------------------|--------------|
| <ul> <li>Zgłoszenie</li> </ul>                                         | nieobecności w bieżącym dr                                                       | niu może się odbyć <b>tylko</b> | do godziny 08:00.                                                                                                    |                                    |              |
|                                                                        |                                                                                  |                                 | Data nieobecności:                                                                                                    |                                    |              |
|                                                                        | Od *                                                                             |                                 |                                                                                                    | Do *                               |              |
|                                                                        | 10.01.2020                                                                       |                                 | Ilość dni: 1                                                                                                    | 10.01.2020                         | Ē            |
|                                                                        |                                                                                  |                                 |                                                                                                    |                                    |              |
|                                                                        | Charaba                                                                          |                                 |                                                                                                    |                                    |              |
|                                                                        | Choroba                                                                          |                                 |                                                                                                    |                                    |              |
|                                                                        |                                                                                  |                                 |                                                                                                    |                                    |              |
|                                                                        |                                                                                  |                                 |                                                                                                    |                                    |              |
|                                                                        |                                                                                  |                                 |                                                                                                    |                                    | Anului Zaloć |
|                                                                        |                                                                                  |                                 |                                                                                                    |                                    | Andidj Zgios |
|                                                                        |                                                                                  |                                 |                                                                                                    |                                    |              |
| _                                                                      | _                                                                                |                                 | 7daś                                                                                                    | Dabat                              |              |
| Zgłoś nieo                                                             | vbecność                                                                         |                                 | 7aloś                                                                                                    | Doko4                              |              |
| Zgłoś niec<br>Szczegóły:                                               | obecność                                                                         |                                 | Zeloć<br>Potwierdź dane do zgłoszenia                                                                                     | Dokat                              |              |
| <ul> <li>Zgłoś nieo</li> <li>Szczegóły:</li> <li>Zgłoszenie</li> </ul> | s <b>becność</b><br>nieobecności w bieżącym dr                                   | niu może się odbyć <b>ty</b>    | Toiné<br>Potwierdź dane do zgłoszenia<br>Data nieobecności:                                                               | Dokat                              |              |
| Zgłoś nieco<br>Szczegóły:<br>• Zgłoszenie                              | nieobecności w bieżącym dr                                                       | niu može się odbyć <b>ty</b>    | Potwierdź dane do zgłoszenia<br>Data nieobecności:<br>10.01.2020                                                          | Dokat                              |              |
| Zgłoś nieco<br>Szczegóły:<br>• Zgłoszenie                              | o <mark>becność</mark><br>nieobecności w bieżącym dr<br>od*<br>10.01.2020        | niu može się odbyć <b>ty</b>    | Potwierdź dane do zgłoszenia<br>Data nieobecności:<br>10.01.2020                                                          | Dolari<br>Do"<br>10.01.2020        | Ð            |
| Zgłoś nieco<br>Szczegóły:<br>• Zgłoszenie                              | o <mark>becność</mark><br>nieobecności w bieżącym dr<br>od*<br>10.01.2020        | niu może się odbyć <b>ty</b>    | Potwierdź dane do zgłoszenia<br>Data nieobecności:<br>10.01.2020<br>Treść zgłoszenia:                                     | Dolast<br>Do"<br><u>10.01.2020</u> | <u>0</u>     |
| Zgłoś nieco<br>Szczegóły:<br>• Zgłoszenie                              | o <mark>becność</mark><br>nieobecności w bieżącym dr<br>od*<br><u>10.01.2020</u> | niu może się odbyć <b>ty</b>    | Potwierdź dane do zgłoszenia<br>Data nieobecności:<br>10.01.2020<br>Treść zgłoszenia:<br>Choroba                          | Dolast<br>Do*<br>10.01.2020        | <u>8</u>     |
| Zgłoś nieco<br>Szczegóły:<br>• Zgłoszenie                              | obecność<br>nieobecności w bieżącym dr<br>0d*<br>10.011.2020<br>Choroba          | niu może się odbyć <b>ty</b>    | Potwierdź dane do zgłoszenia<br>Data nieobecności:<br>10.01.2020<br>Treść zgłoszenia:<br>Choroba                          | Dolar<br>Do*<br>10.01.2020         | <u>8</u>     |
| Zgłoś nieco<br>Szczegóły:<br>• Zgłoszenie                              | obecność<br>nieobecności w bieżącym dr<br>0d *<br>10.01.2020<br>Choroba          | niu może się odbyć t <b>y</b>   | Potwierdź dane do zgłoszenia<br>Data nieobecności:<br>10.01.2020<br>Treść zgłoszenia:<br>Choroba                          | Dolar<br>0.0*<br>10.01.2020        | <u>.</u>     |
| Zgłoś nieco<br>Szczegóły:<br>• Zgłoszenie                              | obecność<br>nieobecności w bieżącym dr<br>0d *<br>10.01.2020<br>Choroba          | niu może się odbyć <b>ty</b>    | Potwierdź dane do zgłoszenia<br>Data nieobecności:<br>10.01.2020<br>Treść zgłoszenia:<br>Choroba<br>Ilość dni: 1          | Dolar<br>00*<br>10.01.2020         | <u>8</u>     |
| Zgłoś nieco<br>Szczegóły:<br>• Zgłoszenie                              | obecność<br>nieobecności w bieżącym dr<br>0d*<br>10.01.2020<br>Choroba           | niu może się odbyć <b>ty</b>    | Totof<br>Potwierdź dane do zgłoszenia<br>Data nieobecności:<br>10.01.2020<br>Treść zgłoszenia:<br>Choroba<br>Ilość dni: 1 | Dolart<br>Do*<br>10.01.2020        | 5            |

Status zmieni się gdy pracownik placówki zatwierdzi lub odrzuci nieobecność. Statusy nieobecności:

| KALENDARZ                                  | KALENDARZ                                             | KALENDARZ                                  |
|--------------------------------------------|-------------------------------------------------------|--------------------------------------------|
| O6/01/2020 - 12/01/2020 ●                  |                                                       |                                            |
| 06                                         | 06                                                    | 06                                         |
| pon.                                       | PON.                                                  | PON.                                       |
| 07                                         | 07                                                    | <b>07</b>                                  |
| WT.                                        | WT.                                                   | wт.                                        |
| 08                                         | 08                                                    | 08                                         |
| SR.                                        | śr.                                                   | śr.                                        |
| 09                                         | 09                                                    | 09                                         |
| czw.                                       | czw.                                                  | czw.                                       |
| 10<br>PT. Rozpatrywana                     | 10<br>PT. Zaskosptowano                               | 10<br>pr. N<br>Odrzucono                   |
| Zgłoś Pokaż ⊖<br>nieobecność 🖻 wszystkie 😁 | Zgłoś Pokaż $\Theta$ nieobecność 🗄 wszystkie $\Theta$ | Zgłoś Pokaż 🎯<br>nieobecność 🛱 wszystkie 🎯 |

Po kliknięciu na wybrany dzień rodzic otrzyma dodatkową informacje o statusie i zakresie zgłoszonej nieobecności, jak i komentarz w przypadku gdy nieobecność została odrzucona:

| Kalendarz    |                 |   | G <sup>P</sup> rzedszkole.com.pl                              | <b>ල</b>    |
|--------------|-----------------|---|---------------------------------------------------------------|-------------|
| ©            | 2020<br>styczeń | O | PONIEDZIALEK<br>20 stycznia 2020                              | €           |
| 01<br>śr.    |                 |   | 🛗 ZGŁOSZONE NIEOBECNOŚCI                                      |             |
| 02<br>czw.   |                 |   | Zakres Status<br>20.01.2020 - 24.01.2020 Rozpatrywar          | 18          |
| 03<br>PL     |                 |   |                                                               |             |
| 04<br>508.   |                 |   |                                                               |             |
| 05<br>NHEDZ. |                 |   |                                                               |             |
| 06<br>PONL   |                 |   |                                                               | N+          |
| Kalendarz    |                 |   | CePrzedszkole.com.pl                                          | <b>ම</b> ර  |
| Θ            | 2020<br>styczeń | Θ | © PIĄTEK<br>10 stycznia 2020                                  | ⊚           |
| 01<br>śr.    |                 |   | 🛗 ZGLOSZONE NIEOBECNOŚCI                                      |             |
| 02<br>czw.   |                 |   | Zakres         Status           10.01.2020         Zaakceptow | ana         |
| 03<br>PT.    |                 |   |                                                               |             |
| 04<br>SOB.   |                 |   |                                                               |             |
| 05<br>NIEDZ. |                 |   |                                                               |             |
| 06<br>PON.   |                 | Ĵ |                                                               | N+          |
| Kalendarz    |                 |   | ePrzedszkole.com.pl                                           | <b>9</b> () |
| ©            | 2020<br>styczeń | Ø | © PIATEK<br>10 stycznia 2020                                  | Θ           |
| 01<br>śr.    |                 |   | 🛗 ZGŁOSZONE NIEOBECNOŚCI                                      |             |
| 02<br>czw.   |                 |   | Zakres Status<br>10.01.2020 Odrzucona                         | ø           |
| 03<br>PL     |                 |   |                                                               |             |
| 04<br>SOB.   |                 |   |                                                               |             |
| 05<br>NIEDZ  |                 |   |                                                               |             |
| 06<br>PONL   |                 |   |                                                               | N+          |